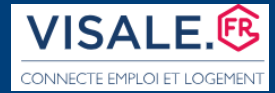

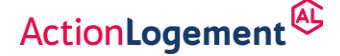

# **COMMENT SOUSCRIRE MON CONTRAT DE CAUTIONNEMENT**

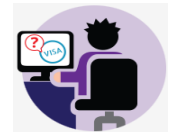

<u>Si vous venez tout juste de créer votre compte</u>, vous ne pourrez initier la souscription d'un contrat de cautionnement qu'après avoir complété vos données personnelles et indiqué si vous relevez du parc privé ou du parc social ou assimilé (1) :

#### Il y a 4 choix possibles, 2 dans chaque parc.

| METTRE À JOUR MES DONNÉES PERSONNELLES                                                                                                    | 3 Historique des modifications                                                                                                    |
|----------------------------------------------------------------------------------------------------|----------------------------------------------------------------------------------------------------|
| Q Étape 1 🗮 Étape 2                                                                                                    |                                                                                                    |
| Indiquer votre                                                                                                    | e situation actuelle                                                                                                    |
| Attention, un compte bailleur mal créé peut entraîner des problèmes de gestion. Vérifiez que vous êtes dans le bon parc locatif en                                                                                                    | n cliquant sur le bouton 🕄                                                                                                    |
| PARC PRIVE      PARC PRIVE      Vous êtes un administrateur de bien avec un mandat de gestion (agence immobilière, notaire, commissaire de justice) en tant que professionel, vous agissez dans le cadre d'un mandat de gestion écrit     Vous êtes un propriétaire personne physique qui gère seul son bien ou une personne morale sans mandat de gestion (SCI, SARL, collectivités, organisme de tutelle UDAF) | PARC SOCIAL OU ASSIMILE     PARC SOCIAL OU ASSIMILE     O     Vous êtes une structure collective de type CROUS, logement-foyer, foyer de jeunes travailleurs, résidence étudiante privée ou universitaire, avec services     Vous êtes un organisme HLM (OPH, SEM, Coopératives HLM) ou un organisme public/parapublic (SEM conventionnée APL et non conventionnée, Etat, collectivités locales, établissements publics, autres) |
| Les données renseignées sont incomplètes. Merci de finaliser la saisie de l'ensemble des informations demandées.                                                                                                    |                                                                                                    |
| ×Annuler                                                                                                    | SUIVANT                                                                                                    |
| (1) Vous pouvez consulter la définition du parc pr                                                                                                    | ivé et du parc social en cliquant sur le                                                                                                    |

## PRINCIPE EN CAS DE COLOCATION

Pour les colocations à DEUX personnes :

- Si les preneurs souhaitent signer <u>le même bail</u>, ils devront formuler leur <u>demande de visa ensemble</u> : vérifiez que le visa certifié fasse bien figurer les deux colocataires. Donc vous ne souscrivez qu'un seul contrat de cautionnement,
- Si les deux preneurs choisissent un bail individuel, alors <u>ils se font certifier séparément</u>. Ils vous remettent donc DEUX visas différents. Vous devrez alors souscrire deux contrats de cautionnement.

Au-delà de DEUX colocataires, vous devez établir autant de baux que de colocataires (un bail par locataire). Vous devrez donc souscrire autant de contrats de cautionnement que de colocataires.

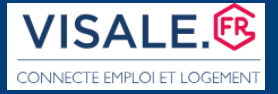

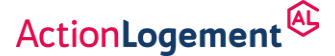

# **PROCEDURE DE SOUSCRIPTION**

Avant de démarrer munissez-vous du VISA et de sa référence (commence par un V)

Cliquez sur « j'ai besoin d'un contrat Visale »

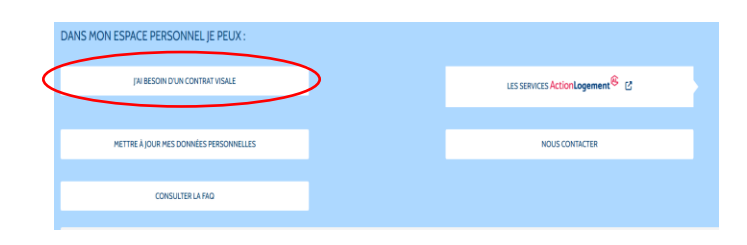

**Etape 1** : Saisissez le numéro du visa certifié. Puis, dans le champ suivant, saisissez **uniquement le nom de famille** (sans le prénom) du locataire (UN **SEUL NOM s'ils sont deux sur ce visa**). Nous vous conseillons vivement d'exiger le visa certifié (version PDF ou papier) car des informations importantes y figurent. Vérifiez les données en cliquant sur l'onglet bleu prévu à cet effet.

| DHÈRE À LA GARANTIE VISALE<br>♠ Mas contrats                                                                                                    |            |
|----------------------------------------------------------------------------------------------------|------------|
| 🝳 Étape 1 🔪 🛱 Étape 3 🔪 🔛 Étape 4 🔪 🕻 Étape 5                                                                                                    |            |
| RECHERCHER UN VISA Cette première étape vous permet de vérifier la validité d'un certificat Visale transmis par votre futur locataire. Si le visa n'est pas encore certifié : vous ne pourrez pas souscrire de contrat avec ce numéro de Visa. Un message informatif s'affichera. Pour plus d'informations n'hésitez pas à consulter notre FAQ ou à contacter notre h 0970 800 800 NOM DU LOCATAIRE OU DU COLOCATAIRE V11229991516 Conr Cutore de Visale de Visale de Vi | otline au  |
| Etape     Etape                                                                                                    | suivante » |

Si vous êtes bloqué à ce stade, c'est peut-être dû à une erreur de saisie. Ou bien, le visa a expiré, le locataire n'a pas encore été certifié ou bien l'intéressé n'est pas éligible dans le parc auquel vous vous êtes rattaché en tant que bailleur. Dans ce cas, un message d'erreur s'affiche et fournit l'explication.

| ette première étape vous permet de <b>vérifie</b>           | r la validité d'un certificat Visale transmis par votre futur locataire.                                                              |                                                                                                    |
|-------------------------------------------------------------|----------------------------------------------------------------------------------------------------|----------------------------------------------------------------------------------------------------|
| le visa n'est pas encore certifié : vous ne j<br>70 800 800 | pourrez pas souscrire de contrat avec ce numéro de Visa. Un message in                                                                | formatif s'affichera. Pour plus d'informations n'hésitez pas à consulter notre FAQ ou à contacter notre hotine au |
| N° VISA                                                     | NOM DU LOCATAIRE OU DU COLOCATAIRE                                                                                                    |                                                                                                    |
| VII239391516                                                | © 007Y Ø                                                                                                    |                                                                                                    |
|                                                             |                                                                                                    |                                                                                                    |
|                                                             | Assenté à                                                                                                    | Madages COTV Nationalis                                                                                           |
|                                                             | Accordé à<br>Date de naissance locataire                                                                                              | Madame COTY Nathalie<br>07/07/1969                                                                                |
|                                                             | Accordé à<br>Date de naissance locataire<br>Date fin validité VISA                                                                    | Madume COTY Nathalie<br>07/07/949<br>64/01/2025                                                                   |
|                                                             | Accordé à<br>Date de naissance locataire<br>Date fin validité VISA<br>Date limite d'effet du bali                                     | Mudume COTY Nahula<br>070079649<br>56002025<br>01002025                                                           |
|                                                             | Accordé à<br>Date de naissance locataire<br>Date fin validité VISA<br>Date limite d'effet du ball<br>Loyer « charges maximum autorisé | Natione COTY Nutritude<br>07/07/949<br>16/07/0205<br>0/07/2/2015<br>647.46 euros                                  |

Répondez à la question concernant l'identification du ou des locataires : cocher OUI si l'ensemble des cotitulaires sont identiques à ceux qui figurent sur le bail afin de pouvoir passer à l'étape suivante car la case « NON » est cochée par défaut.

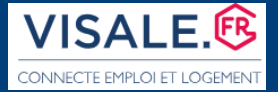

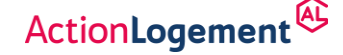

Comparez bien les informations indiquées sur le visa certifié avec celles qui figurent sur le bail (noms, date de naissance...). Vérifiez bien qu'il s'agit de la ou des même(s) personne(s). S'il n'y a pas de concordance, votre préjudice ne pourra être pris en charge. Un contrôle est <u>fait systématiquement</u> lors de l'instruction de votre demande de mise en jeu du contrat.

### Etape 2 : Définir le logement à garantir

**Cette étape permet de déclarer les informations essentielles sur le logement à garantir**. Vos déclarations seront vérifiées en cas de mise en jeu en même temps que les justificatifs obligatoires que vous aurez fournis.

#### Le <u>Diagnostic de Performance Energétique (DPE)</u>

Si votre logement est situé dans les DROM, le DPE n'est pas obligatoire, sélectionner « Non » et poursuivre votre saisie.

Pour les autres logements, vous devez compléter le champ « numéro de votre DPE ». Si vous souhaitez être informé sur la législation, il suffit de cliquer sur le point d'interrogation <sup>(3)</sup>.

| DPE                                            |            | •           |                       | i        |                                                                                          |
|------------------------------------------------|------------|-------------|-----------------------|----------|------------------------------------------------------------------------------------------|
| Le logement est-il situé dans les D            | ROM ? 🚯    | 🔿 Oui 🏾 Oni |                       | <b>I</b> |                                                                                          |
| Numéro de votre DPE                            |            | *           | Trouver mon numéro DP | E ?      |                                                                                          |
| Date d'établissement du DPE                    | JJ/MM/AAAA |             | <b>#</b>              | *        |                                                                                          |
| Date de fin de validité du DPE                 | JJ/MM/AAAA |             | <b>#</b>              | *        |                                                                                          |
| Classification énergétique du<br>logement      |            | <b>~</b> *  | En savoir plus        |          | Trouver mon numéro DPE ?                                                                 |
| Consommation énergétique<br>finale du logement |            |             | kWhEF/m²/an           | *        | <ol> <li>13 caractères. Une vérification auprès<br/>de l'ADEME sera réalisée.</li> </ol> |

Les D.R.O.M. ne sont pas soumis au DPE : Guadeloupe, La Guyane, Martinique, Mayotte et la Réunion.

Les informations sont collectées automatiquement et sont issues de l'ADEME.

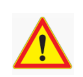

Si les informations ne sont pas importées automatiquement dans le formulaire, vous devez les renseigner manuellement.

Le processus de souscription peut alors continuer.

Vous êtes alerté par cette notification qui s'affiche à l'écran. Chaque champ est complété lorsque la petite coche verte • s'affiche.

| DPE                                            |            |   |                            |
|------------------------------------------------|------------|---|----------------------------|
| Numéro de votre DPE                            |            | 0 | Trouver mon numéro DPE ? 🚯 |
| Date d'établissement du DPE                    | 14/01/2025 |   | <b></b>                    |
| Date de fin de validité du DPE                 | 13/01/2035 |   | <b></b>                    |
| Classification énergétique du<br>logement      | в 🗸        | 0 | En savoir plus             |
| Consommation énergétique finale<br>du logement | 100        |   | kWhEF/m²/an                |

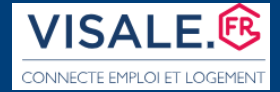

Fiche BAILLEUR

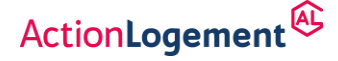

La souscription du contrat de cautionnement

<u>Avec un DPE expiré</u> : vous n'êtes pas autorisé à souscrire. L'interface vous alerte.

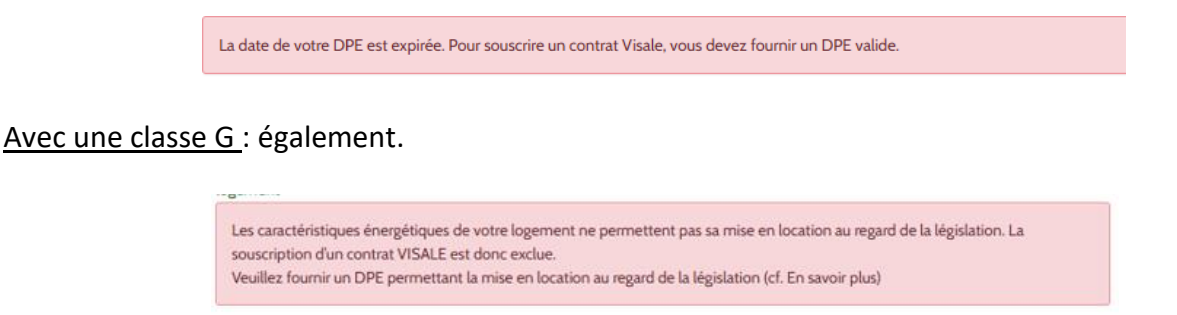

- Le logement : l'adresse complète, la superficie habitable sont également importées à partir des données transmises par l'ADEME. Vous pouvez uniquement <u>corriger l'adresse du logement</u>. Cette donnée sera <u>systématiquement contrôlée</u> lors de la mise en jeu.
- Si <u>les données de localisation du logement ne sont pas importées</u>, il faut les saisir vous même.

| LOGEMENT<br>Adresse (Numéro de rue et adresse)        | *100111111640404444444444444444444444444                | 0 |
|-------------------------------------------------------|---------------------------------------------------------|---|
| Complément d'adresse (étage, numéro<br>d'appartement) |                                                         |   |
| Pays                                                  | FRANCE                                                  |   |
| Code postal                                           | 75015                                                   | 0 |
| Ville                                                 | PARIS 15 V                                              | 0 |
| Surface habitable / louable                           | 25.00 m <sup>3</sup>                                    | 0 |
| Libellé d'identification ou référence                 | (ex: villa bleue) ou réf (locataire, logement, dossier) |   |

## S Montant du loyer et dates du bail, la nature du bail :

Continuez en renseignant les informations qui figurent sur le bail. Lorsque les parties ne signent pas le bail le même jour, il faut déclarer la date à laquelle le <u>dernier</u> signataire a apposé sa signature.

| LOYER et DATES             |                                                                                                |          |     |
|----------------------------|------------------------------------------------------------------------------------------------|----------|-----|
| Loyer mensuel hors charges | 450                                                                                            | €        | 0   |
| Charges quittancées        |                                                                                                | €        | (*) |
|                            | Le loyer est requis.                                                                           |          | Ŭ., |
| Date de signature du bail  | 22/02/2025                                                                                     |          | Ø   |
| Date d'effet du bail       | 27/02/2025                                                                                     | <b>#</b> | Ø   |
| Nature de bail             | <ul> <li>Meublé</li> <li>Non Meublé</li> <li>Meublé étudiant</li> <li>Bail mobilité</li> </ul> |          | 0   |

Si une rubrique obligatoire n'est pas renseignée, un astérisque rouge s'affiche. Vous ne pouvez pas passer à l'étape suivante.

Si le contrat est établi dans le cadre du dispositif LPE (Louer Pour l'Emploi (1)), sélectionnez l'option dans le menu déroulant, sinon passez à la page suivante :

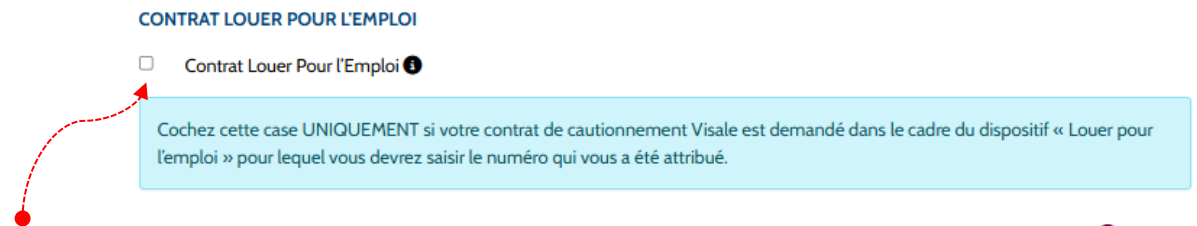

(1) Pour plus de précisions concernant le code LPE, il faut cliquer sur le point d'interrogation <sup>(1)</sup>.

Les données personnelles du propriétaire sont reprises automatiquement par le formulaire.

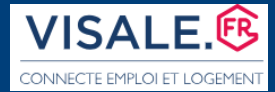

**Fiche BAILLEUR** 

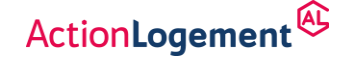

# La souscription du contrat de cautionnement

✓ <u>Si le propriétaire vit à l'étranger</u> : il faut utiliser le menu déroulant et sélectionner le pays de résidence permettant d'inscrire une adresse et un numéro de téléphone étranger :

| Suresnes   | Pays / Country / país                 |   |
|------------|---------------------------------------|---|
| FRANCE     | · · · · · · · · · · · · · · · · · · · | ~ |
| FRANCE     |                                       |   |
| AFGHANIST/ | NN                                    |   |
| AFRIQUE DU | SUD                                   |   |
| ALBANIE    |                                       |   |
| ALGERIE    |                                       |   |
| ALLEMAGNE  |                                       |   |
| ANDORRE    |                                       |   |
| ANGOLA     |                                       |   |
| ANGUILLA   |                                       |   |

Si vous agissez en tant que mandataire, il faut déclarer l'éventuel réseau auquel est affilié le propriétaire personne morale.

| Le propriétaire du logement est-il une personne physique ou une personne morale (y compris SCI) ?     Le propriétaire est-il une SCI familiale ? |                         | Physique     Personne morale (y compris SCI) |                      | Choisir à partir du menu déroulant le |
|----------------------------------------------------------------------------------------------------|-------------------------|----------------------------------------------|----------------------|---------------------------------------|
| Conventionnée PLS OU ANAH ?                                                                                                    |                         | <ul> <li>Oui</li> <li>Oui</li> </ul>         | O Non                | nom du réseau.                        |
| Nom                                                                                                    | Nom de la SCI familiale | *                                            | Représentant légal   | 011                                   |
| Réseau propriétaire                                                                                                    | Réseau propriétaire     | <b>~</b> *                                   | Numéro de SIRET      | 00                                    |
| Pays                                                                                                    | Réseau propriétaire     | o <b></b>                                    |                      | Sélectionner                          |
| Adresse complète                                                                                                    | CDC HABITAT             | *                                            | Complément d'adresse | « aucun » s'il n'est pas<br>concerné. |
| Code postal                                                                                                    | AUCUN                   | *                                            | Ville                |                                       |
| Téléphone principal                                                                                                    | AUTRE                   | *                                            |                      |                                       |

Avant de valider cette étape, une série de questions est posée :

Veillez à répondre correctement à toutes ces questions en cochant la case « OUI » quand c'est nécessaire, notamment à celle concernant la résidence principale et la clause de résiliation de plein droit. En cas de mauvaises réponses, vous ne pourrez pas passer à l'étape suivante.

| GE 3 / 3 : DÉFINIR LE BIEN À GARANTIR                                                                                                    |                            |                               |                                                                                                 |
|----------------------------------------------------------------------------------------------------|----------------------------|-------------------------------|-------------------------------------------------------------------------------------------------|
| Lette étape permet de donner les informations essentielles sur le bien à garantir.<br>/eillez à compléter tous les champs obligatoires pour passer à l'étape suivante. Les élémen | ts saisis sont déclaratifs | s et seront vérifiés au momer | t de votre mise en jeu en même temps que les justificatifs obligatoires que vous aurez fournis. |
| BAIL                                                                                                    |                            |                               |                                                                                                 |
| Le(les) locataire(s) a(ont) il(s) un lien de parenté avec le propriétaire ?                                                                                                    |                            | *                             | Cocher la petite case                                                                           |
| Le logement loué nu ou meublé constitue-t-il la résidence principale du locataire ?                                                                                               | ○ OUI ○ NON                | *                             | dans le bandeau bleu                                                                            |
| Le bail contient-il une clause de résiliation de plein droit ?                                                                                                    | ○ OUI ○ NON                | *                             | puis cliquer sur l'onglet<br>« Etape suivante » en                                              |
| Le bail a-t-il pour objet une sous-location ?                                                                                                    | ○ OUI ○ NON                | *                             | bas à droite de l'écran<br>afin d'accéder à la page                                             |
| Le bailleur a-t-il une caution autre que celle d'Action Logement ?                                                                                                    |                            | *                             | suivante.                                                                                       |
| Le bailleur a-t-il souscrit pour le logement loué une assurance contre les loyers impayés ?                                                                                       | ○ OUI ○ NON                | *                             |                                                                                                 |
|                                                                                                    |                            |                               |                                                                                                 |

• Un message d'alerte apparaît sous chaque réponse bloquante.

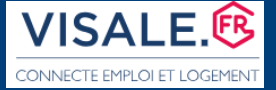

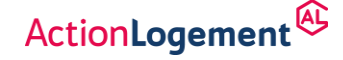

# Etape 3 : Adhérez à la garantie Visale

Cette étape vous permet de prendre connaissance et de valider les conditions de mise en jeu et de prise en charge du préjudice par la caution. Après lecture, **cochez à nouveau la case puis cliquer sur « Etape suivante »** pour passer à l'étape suivante :

|                                                                                                    | A GARAINTIE VISALE                                                                                                    |                                                                                                    |                                                                                                    |                                                                                                    |                                                                                                    |                                                                               |               |
|----------------------------------------------------------------------------------------------------|----------------------------------------------------------------------------------------------------|----------------------------------------------------------------------------------------------------|----------------------------------------------------------------------------------------------------|----------------------------------------------------------------------------------------------------|----------------------------------------------------------------------------------------------------|-------------------------------------------------------------------------------|---------------|
| Cette étape permet de prendre                                                                                                    | connaissance et de valider les conditions de mi                                                                                                    | se en jeu de la caution Visale                                                                                                    |                                                                                                    |                                                                                                    |                                                                                                    |                                                                               |               |
| Veuillez vérifier avant validation                                                                                                    | définitive que vous avez bien cocher les cases                                                                                                    | permettant de valider l'acceptation et                                                                                                    | la compréhension des condit                                                                                                    | ons et modalités de Mise en jeu                                                                                                    | 1.                                                                                                    |                                                                               |               |
| CONDITIONS DE MISE EN J                                                                                                    | U DE LA CAUTION PAR LE BAILLEUR                                                                                                    |                                                                                                    |                                                                                                    |                                                                                                    |                                                                                                    |                                                                               |               |
| Les informations que vous venez d<br>cas d'impayés de loyers. La caution<br>Ne pas avoir signé son ball a<br>Ne pas bénéficier d'autre gar<br>Demander le réglement de la<br>desses au locataire déclaration<br>Faire a première déclaration<br>Faire as première déclaration<br>Faires as declarations d'impa<br>Fournir à la caution dans un c<br>Valider en ligne au plus tard o<br>Schwäuse toissent validement of | saisi vooa permettent de beferkiere de la causion V<br>eut être mise en jeu par le Bailleur, via le Site visale<br>I ta wildkation du contrat de causionnement :<br>inte sur le bail pour la même couverture lautre cautio<br>e au logement éventvellement prevenge ar le locata<br>venance du premier impayé de loyer une première l<br>e mise en jeu à compter du 2 è impayé de loyer, con<br>e mise en jeu à compter du 2 è impayé de loyer. Con<br>a un délai de 30 jours calendaires à compter de la<br>la de 60 jours calendaires à compter de la termise d<br>la de 60 jours calendaires la quittance subrogative<br>e desta de termise dans un délai de 30 jours calend | sale pour le bait que vous envisagez de sig<br>« aux conditions suivantes :<br>1 ou Assurance Loyers Impayés) ;<br>re, eds réception de l'information par la C<br>tittre de relance (liettre simple), puis par let<br>écutif ou non en cas d'impayé total, ou lo<br>date d'exisplibit du second loyer impayé<br>taires à compter de la date d'exisplibité du<br>sis clés par le Locataire ou de l'état de lieux<br>roppoée par la caution pour régénernt de<br>K loure colonchisme à construct de la date des | per avec le(s) locataire(s) identifi<br>AF ;<br>tree recommandée avec accusé no<br>risquie ponyés totaco, cu de la date i<br>s loyens suivants impayés (comé<br>de sortie ou de la reprise des liete<br>s sormes due pai la caution ;<br>t : densire investió de la caution ; | (s) ci-avant. Vous devrez justifier c<br>ception, au plus tard dans les 15 jo<br>és consécutifs ou non, dépasse un<br>laquelle le montant total des impu<br>utifs ou non) :<br>x par un mandataire, le solde de to<br>s . | es informations par tout document a<br>urs calendaires qui suivent le premie<br>mois de loyer en cas d'impayés par<br>yés partiels dépasse un mois de loy<br>ut compte remis à son locataire ; | u moment de la mise en jeu o<br>r impayé, une mise en demeu<br>tiels ;<br>r ; | le la caution |
| e comprends et l'accepte les                                                                                                    | onditions de mise en jeu de la caution par le Baille                                                                                                    | ır                                                                                                    |                                                                                                    |                                                                                                    |                                                                                                    |                                                                               |               |

# Etape 4 : Récapitulatif du contrat

Cette étape permet de vérifier votre saisie et permet de corriger si besoin les données déclarées à tout moment en retournant successivement aux pages précédentes. Le projet de contrat peut également être annulé. Il suffit de cliquer sur « Annuler la demande ».

| Si vous constatez ur | re erreur dans les données ci-dessous, cliquez sur "Étape précédente" pour la corriger. Sinon,              | cliquez sur "Signer" pour signer le contrat.  |                               |  |
|----------------------|----------------------------------------------------------------------------------------------------|-----------------------------------------------|-------------------------------|--|
| Bailleur             |                                                                                                    | Bail                                          |                               |  |
| Type de bailleur M   | andat de gestion                                                                                            | Date de signature du bail                     | 22/10/2024                    |  |
| Signataire M         | ONTREUIL Arnaud                                                                                             | Date d'effet du bail                          | 01/11/2024                    |  |
| Propriétaire         |                                                                                                    | Adresse du logement loué                      | 3 rue bleue<br>33000 BORDEAUX |  |
| Nom du propriétaire  | SCI ROSE                                                                                                    | Type de bail                                  | Meublé                        |  |
| Représentant légal   | DUPONT ERIC                                                                                                 | Superficie du logement                        | 50 m²                         |  |
| N° de SIRET          | 12312312312312                                                                                              | Locataire 1                                   | Madame COTY Nathalie          |  |
| Adresse complète     | 26 rue des Lilas                                                                                            | Montant du loyer mensuel noté au bail         | 300,00€                       |  |
|                      | 75001 PARIS 01                                                                                              | Montant des charges mensuelles notées au bail | 50,00€                        |  |
| VISUALISER MON       | PROJET DE CONTRAT<br>votre contrat, vous provez télécharger le contrat définitif dans la section "Mes contr | rats".                                        |                               |  |

- Le projet du contrat est lisible et accessible par téléchargement. Le récapitulatif permet de vérifier les données relatives au(x) locataire(s) et les vôtres. Pour vérifier les informations principales allez dans le paragraphe « Préambule du projet de contrat » en page 3.
- Pour finaliser la souscription, il faut cliquer sur l'onglet « Signer » en bas à droite de l'écran.

Si vous choisissez d'enregistrer le projet de contrat en cliquant sur « Enregistrer et quitter » pour finaliser la souscription à une date ultérieure, veuillez être vigilant, car la souscription ne pourra pas être validée si vous dépassez les délais. Pour toute information complémentaire, vous pouvez consulter la FAQ sur le site VISALE ou vous référer aux indications présentes sur le visa certifié remis par le locataire.

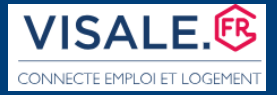

ActionLogement

La souscription du contrat de cautionnement

# SIGNEZ ELECTRONIQUEMENT LE CONTRAT

Cette dernière étape permet de finaliser la souscription du contrat de cautionnement.

| SIGNER LE CONTRAT DE CAUTIONNEMENT N° A10398360381                                                                                                    | Q Étape 1 R Étape 2 Etape 3 Etape 4 Etape 5                                                                                                    |
|----------------------------------------------------------------------------------------------------|----------------------------------------------------------------------------------------------------|
| En cliquant sur « SIGNER » vous acceptez d'être transféré vers le module de<br>signature électronique de Docusign qui vous permettra de valider votre<br>contrat de cautionnement | PAGE 2 ( 2 : SIGNER MON CONTRAT<br>Nous was priors de bien vouldor patienter encore un instant.<br>1/2:Préparation du central de cautionnement |
| Annuler 🛃 Signer                                                                                                    | Chigo publications Annual Engineer & quitter                                                                                                   |

La préparation du document et de l'interface de signature prend quelques secondes. Lorsque cette notification s'affiche, il faut cocher « j'accepte d'utiliser ..... » pour donner votre consentement puis cliquer sur « poursuivre » ; A ce stade, vous vous apprêtez à signer électroniquement.

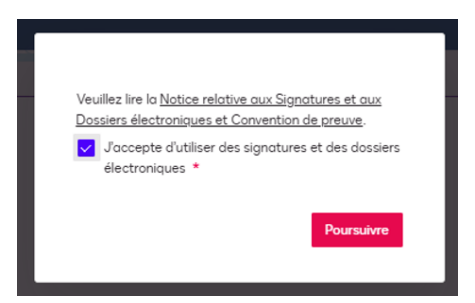

Le contrat s'affiche avec l'identification du module DocuSign (en haut à gauche) : pour faire défiler toutes les pages, il suffit d'utiliser la roulette de votre souris.

|                                                                                                    | $\lambda$                                               |                                   |
|----------------------------------------------------------------------------------------------------|---------------------------------------------------------|-----------------------------------|
| ✓ S Visa X S Contrat d'adhesion - Visale X +                                                                                                    | - a ×                                                   |                                   |
| ← → C 😂 preprod-fo.visale.fr/ng/#I/bailleur/adhesion/4296169                                                                                                    | ৎ 🖈 🖸 । 👩 🗄                                             |                                   |
| 🔡   🛃 UX Horoquertz 😵 Visale BO 😵 PREPROD BO 😵 PREPROD FO 🤹 SECURISATION 🤹 DEROGATIONS 2023 😵 BASE ADMIN 😵 FORMATION BO VIS 😵 FORMATION FO 📥 OF                                                                                                    | neDrive CBERNARD 🗅 fonctionneires 🔋                     |                                   |
|                                                                                                    | Анариа                                                  |                                   |
| JADHÊRE À LA GARANTIE VISALE                                                                                                    |                                                         |                                   |
| Accounts Q Étape 1 > ■ Étape 2 > ■ Étape 3 > ■ Étape 4 > ■ Étape 5 >                                                                                                    |                                                         |                                   |
| PAGE 2/2 : SIGNER MON CONTRAT                                                                                                    |                                                         |                                   |
| Docusign Envelope ID: AD003ABB-76B1-4BDA-9879-2582C93BCE90                                                                                                    |                                                         |                                   |
|                                                                                                    |                                                         |                                   |
| Exemplaire à co                                                                                                    | onserver par le bailleur                                |                                   |
| Contrat de cautionnement Visale n° A10429616956                                                                                                    |                                                         | Suivant<br>Technologie 🔮 docusign |
|                                                                                                    |                                                         |                                   |
| Chap prividente X Avoute la demande                                                                                                    | 🖬 Erregister & quitter                                  |                                   |
| vskut Pouluti skouteken<br>III Polici us kunt novi us kunt novi us kunt novi us kunt novi us kunt novi us kunt novi<br>III Polici us kunt novi us kunt novi us kunt | enerzanns<br>12°C: Naugeux: ∧ → ◯ (d t 🖦 🗭 📽 着 👍 1458 📮 | Enregistrer & quitter             |
|                                                                                                    |                                                         |                                   |

Utilisez le pointeur de votre souris pour faire descendre la <u>barre de défilement</u> verticale. L'onglet rouge en bas à droite de l'écran doit s'afficher.

Attention : en cliquant sur « enregistrer & quitter » vous enregistrez seulement un projet de contrat.

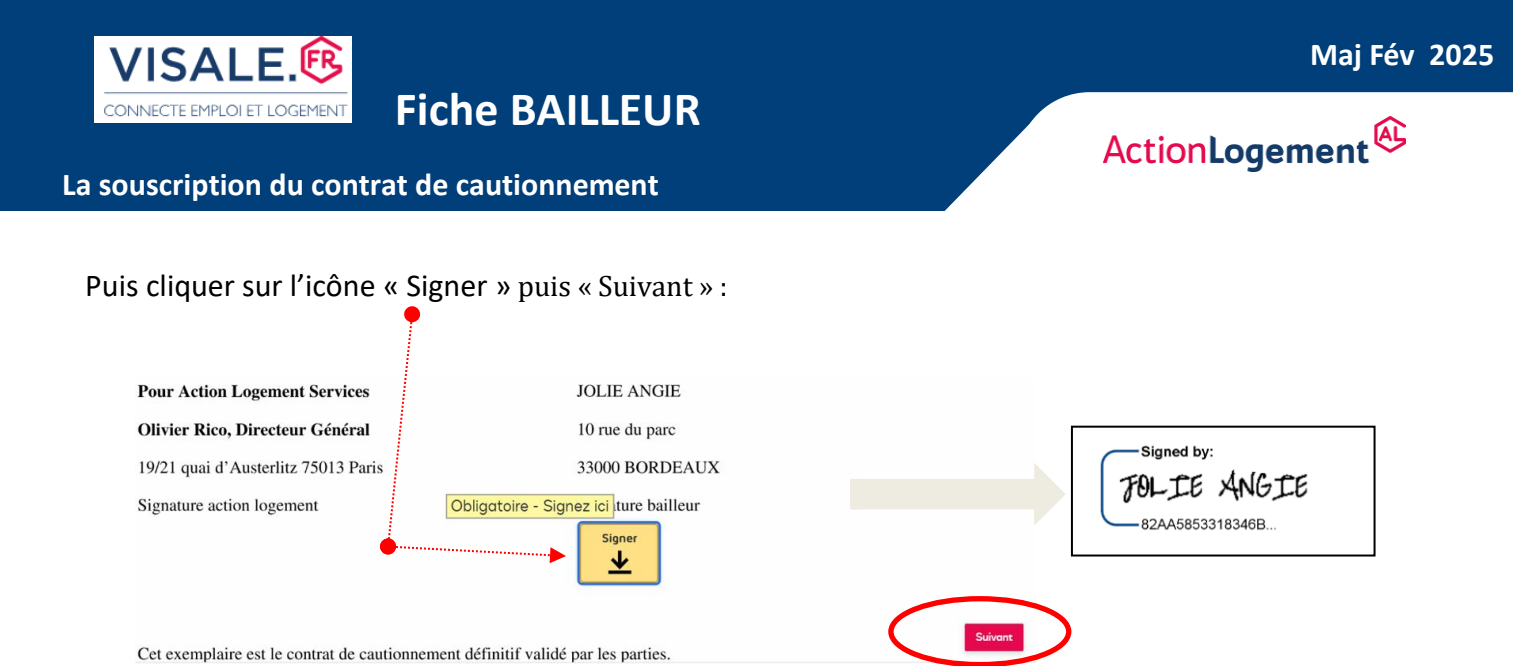

Etape 5 : Votre contrat est souscrit :

| uhère à la garantie visale<br>Misconne<br>Q Étape 1 🖉 Étape 2 🖉 Étape 3 🖉 Étape 4 🖉 🗞 Étape 5                                                                      |
|----------------------------------------------------------------------------------------------------|
| LE CONTRAT A ÉTÉ FINALISÉ AVEC SUCCÈS !                                                                                                    |
|                                                                                                    |
|                                                                                                    |
| Voie denaide de coluita de caduliterreix y novezolozo a de vaude.                                                                                                  |
| ▲ Télécharger le contrat     ■ Télécharger le fichier de preuve                                                                                                    |
| Télécharger le mini-guide bailleur  Vous pouvez salsir un nouveau contrat ou cliquez sur "Mes contrats" pour retourner à la liste de vos contrats de cautionnement |
| Mes contrats                                                                                                    |

Une fois souscrit, les dispositions contractuelles du contrat de cautionnement, le fichier de preuve de la signature ou le mini guide bailleur (\*) sont téléchargeables à partir de l'écran d'accueil de votre espace. Vous devez cliquer sur « Mes contrats » en bas de la fenêtre à droite, pour retourner à l'accueil.

Lorsque le contrat de cautionnement est souscrit, **le statut** doit indiquer **VALIDE** dans la liste des contrats.

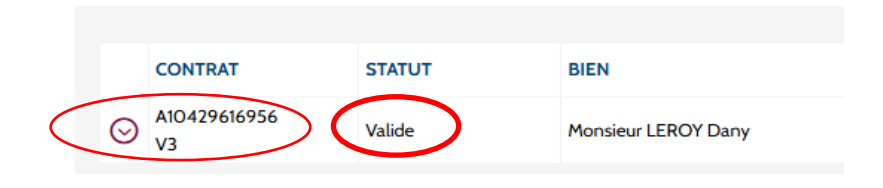

```
(*) parc privé uniquement.
```

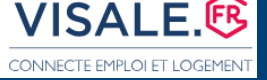

Fiche BAILLEUR

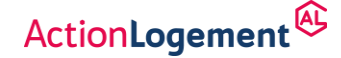

### La souscription du contrat de cautionnement

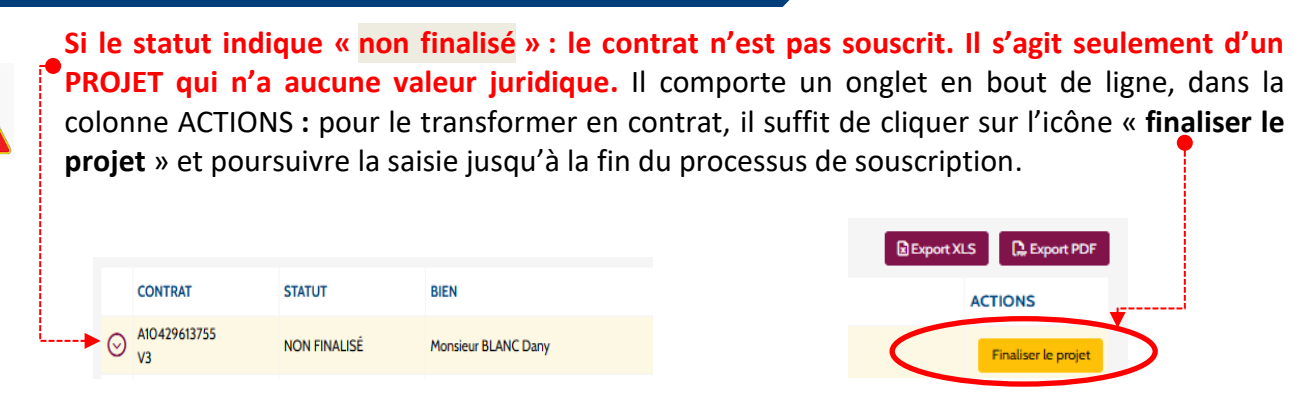

Les projets de contrat sont listés sur l'écran d'accueil, en haut, au début de la liste.

Si avez commis une erreur dans la déclaration des données, souscrivez <u>sans attendre</u> un nouveau contrat, avec les bonnes informations à partir du même visa. Pensez annuler le contrat erroné dans la foulée. Il suffit de cliquer sur « Gérer mon contrat » puis sélectionner « annuler mon contrat ». Vous donnez le motif de l'annulation et validez votre déclaration.

| Export XLS        |      |   |                     |        |
|-------------------|------|---|---------------------|--------|
| ACTIONS           |      | × | ANNULER MON CONTRAT | \<br>\ |
| Gérer mon contrat | puis | ^ | Annuler mon contrat | 1      |

Si vous n'êtes plus dans les délais pour souscrire un autre contrat, évitez d'annuler votre contrat s'il contient des erreurs. Dans ce cas, soumettez immédiatement une demande de correction via le formulaire de contact en ligne (<u>https://www.visale.fr/contactez-nous/</u>), en joignant une copie du bail et en expliquant les raisons de la correction.

- Si le(s) locataire(s) renonce(nt) à la location du logement (ils n'ont pas signé le bail), vous devez annuler immédiatement après le contrat en utilisant les commandes évoquées précédemment.
- Les données du signataire <u>si vous êtes un administrateur de biens</u> :

Le représentant légal déclaré dans les paramètres de votre compte bailleur est celui qui apparaîtra au contrat. Si c'est la bonne identité, cochez la case :

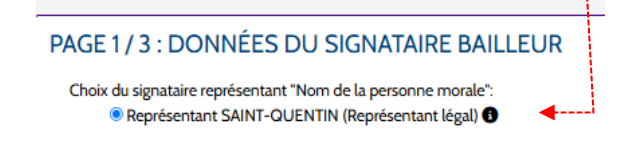

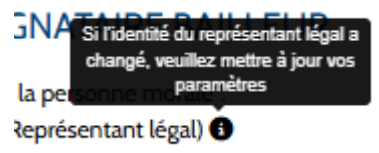

Si l'identité du représentant légal a changé, la mise à jour doit être effectuée <u>au préalable</u> dans les paramètres du compte.

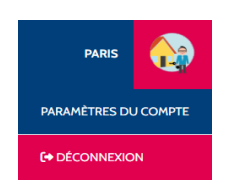

| Ø | SIGNATAIRES<br>Gérer la liste des signataires de vos contrats de cautionnement                       |
|---|----------------------------------------------------------------------------------------------------|
| 3 | HISTORIQUE DES MODIFICATIONS<br>Consulter l'historique des modifications de mes données personnelles |

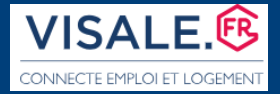

ActionLogement

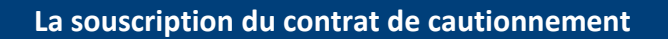

A la fin du processus de souscription, il est possible d'ajouter à l'étape 4 un <u>signataire délégataire</u> (\*) avant la souscription en cliquant sur l'onglet **« Nouveau signataire »** si ce n'est pas le représentant légal qui signe. Cependant, ledit signataire devra justifier de sa qualité en cas de déclaration d'impayés.

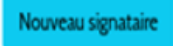

Il faut **compléter son état civil** et cocher les cases successives pour passer à la page suivante jusqu'à validation du processus de signature électronique tel que décrit précédemment.

| Dans le cadre de la signa | ture d'actes juridiques pour une " | personne morale", veuil  | ez |
|---------------------------|------------------------------------|--------------------------|----|
| Nom d'usage               | Nom                                | uu signataire delegatair | *  |
| Prénom                    | Prénom                             |                          | *  |
| Date de naissance         | JJ/MM/AAAA                         | 曲                        | *  |

Fiche BAILLEUR

| Choix     | du signataire représentant "Nom de la personne morale":                                                             |
|-----------|----------------------------------------------------------------------------------------------------|
|           | Kepresentant KEIMS (Kepresentant legal)                                                                             |
|           | PIONI REOLE ALIANA                                                                                                  |
| Nous      | eau signataire                                                                                                    |
|           |                                                                                                    |
|           |                                                                                                    |
| •         | e soussigné(e). "MONTREUIL Arnaud", atteste avoir pleine capacité pour représenter et engager la société "REIMS".   |
| ,         |                                                                                                    |
|           |                                                                                                    |
| <b>1</b>  | a cione ce document au nom et nour le compte de la cociété "DEIMS" et engage ainci iuridiouement la cociété "DEIMS  |
| · · · · · | e signe de document au normet pour le compte de la societé. Rein-3, et engage ansi junicipaement la societé. Rein-3 |

Il sera également possible à tout moment de supprimer un signataire.

|                                                                  | QUELQUES CONSEILS                                                                                                    |
|------------------------------------------------------------------|----------------------------------------------------------------------------------------------------|
| Vous pouvez effe<br>ritères ou bien encor                        | ctuer une <u>recherche de contrat(s)</u> à partir d'un nom de locataire ou d'aut<br>re exporter la <u>liste de vos contrats</u> en choisissant le format de fichier désiré : |
| Q, Recherche simple Q, Recherche Multi-critères                  |                                                                                                    |
| Numéro de contrat, numéro de mise en jeu, nom du locataire ou du | colocataire, votre référence bailleur × Qitechencher                                                                                                    |
|                                                                  | Export XLS     C, Export PDF                                                                                                    |
| Dans l'écran d'acc<br>en particulier si vous c                   | ueil, vous trouverez les <u>informations essentielles</u> à connaître sur votre cont<br>Jécouvrez VISALE. Consultez la <b>Foire Aux Questions</b> (Faq).                     |
| Dans l'écran d'acc<br>n particulier si vous c                    | ueil, vous trouverez les <u>informations essentielles</u> à connaître sur votre cont<br>découvrez VISALE. Consultez la <b>Foire Aux Questions</b> (Faq).                     |

<u>Attention</u> : les notifications du site VISALE peuvent arriver dans vos spams. Pensez, dans la mesure du possible, à paramétrer votre messagerie. Il s'agit de notifications de type no-reply@visale.fr